# NOKIA 9300i

9243045 Edizione 1 IT

Nokia e Nokia Connecting People sono marchi registrati di Nokia Corporation

### Manuale d'uso di Zip Manager

#### Accedere a Zip Manager Pro.

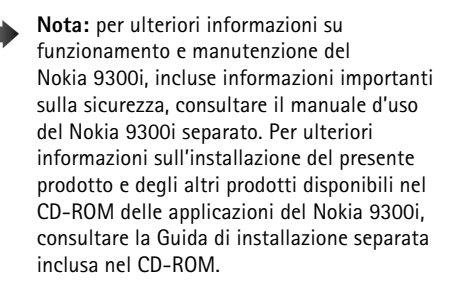

### Presentazione di Zip Manager

Zip Manager è un programma di compressione di file efficace e di facile utilizzo appositamente ideato per il Nokia 9300i. Zip Manager consente di gestire i file zip in modo estremamente pratico e offre un'interfaccia grafica per aggiungere, estrarre e aprire i file, nonché eseguire altri comandi. Se i file zip vengono utilizzati per la prima volta, è possibile visualizzare le procedure guidate contenenti le istruzioni necessarie.

Zip Manager supporta i seguenti formati di file zip: WinZip fino alla versione 8.1, InfoZip fino alla versione 2.2 e PkZip fino alla versione 6.0.

### Archivi di zip

Gli archivi di zip sono file contenenti altri file. I file inclusi in un archivio di zip vengono compressi per ridurne le dimensioni. Gli archivi di zip hanno l'estensione ZIP e semplificano il raggruppamento dei file, consentendo in questo modo di velocizzare notevolmente il trasferimento e la copia dei file stessi.

In Zip Manager, il termine **add** (aggiungi) indica la procedura che consente di comprimere i file e aggiungerli a un archivio. **Extract** (estrai) indica la procedura di decompressione dei file inclusi in un archivio, creando file separati in un disco. Talvolta, al posto del termine add (aggiungi) vengono utilizzati i termini **zip** o **pack** (comprimi) e al posto di extract (estrai) i termini **unzip** o **unpack** (decomprimi).

Generalmente, gli archivi di zip vengono utilizzati nei casi riportati di seguito:

 Molti file disponibili su Internet e con servizi elettronici sono distribuiti sotto forma di archivi di zip. In questo modo, per ottenere tutti i file correlati occorre un'unica operazione di trasferimento di file (download) e i tempi di trasferimento risultano ridotti, in quanto i file compressi contenuti in un archivio hanno dimensioni ridotte.

- Si ipotizzi di dover inviare un gruppo di file correlati. Piuttosto che inviare singoli file, è spesso più semplice inviare i file all'interno di un archivio per ottenere i vantaggi offerti dal raggruppamento e dalla compressione dei file.
- Alcuni file importanti non possono essere utilizzati di frequente. Per risparmiare spazio disponibile sul disco, è possibile comprimere tali file in un archivio quando non vengono utilizzati, quindi decomprimerli (estrarli) solo quando necessario.

# Uso delle procedure guidate degli zip

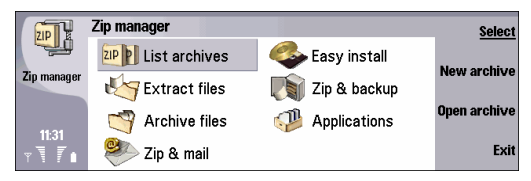

Se non si ha familiarità con gli archivi di zip, le procedure guidate riportate di seguito forniscono le istruzioni dettagliate per l'esecuzione delle operazioni più comuni:

- La procedura guidata Extract Files consente di estrarre i file dagli archivi di zip.
- La procedura guidata Archive Files consente di creare archivi di zip.

- La procedura guidata Zip & Mail consente di creare archivi di zip e di inviarli mediante messaggi e-mail.
- La procedura guidata Easy Install consente di installare il software incluso negli archivi di zip.
- La procedura guidata Zip & Backup consente di eseguire il backup di cartelle per gli archivi di zip.
- La procedura guidata Applications consente di gestire le applicazioni di terzi installate nel dispositivo.

#### Procedura guidata Extract Files

Per estrarre i file da un archivio di zip:

- 1 Selezionare Extract Files.
- 2 Selezionare l'archivio di zip, quindi premere OK.
- Ricercare la posizione in cui si desidera estrarre i file dell'archivio, quindi premere OK. Zip Manager estrae tutti i file dall'archivio.

#### Procedura guidata Archive Files

Per comprimere i file in un archivio di zip:

- 1 Selezionare Archive Files.
- **2** Digitare un nome da assegnare all'archivio di zip, quindi premere OK. Premere Browse per selezionare la posizione in cui salvare l'archivio.
- **3** Selezionare i file da aggiungere all'archivio di zip, quindi premere OK.

Zip Manager crea un nuovo archivio di zip, comprime i file selezionati, quindi li aggiunge all'archivio.

4

#### Procedura guidata Zip & Mail

Per comprimere i file in un archivio di zip e inviare quest'ultimo mediante un messaggio e-mail:

- 1 Selezionare Zip & Mail.
- 2 Digitare un nome da assegnare all'archivio di zip, quindi premere OK.

Premere Browse per selezionare la posizione in cui salvare l'archivio.

**3** Selezionare i file da aggiungere all'archivio di zip, quindi premere OK.

Zip Manager crea un nuovo archivio, comprime i file selezionati, li aggiunge all'archivio, quindi crea un messaggio e-mail contenente l'archivio di zip come allegato.

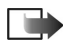

**Nota:** per l'invio di messaggi e-mail, occorre disporre di un account e-mail e delle impostazioni corrette nel dispositivo. Per ulteriori informazioni, consultare il manuale d'uso del dispositivo.

#### Procedura guidata Easy Install

Per installare il software da un archivio di zip:

- 1 Selezionare Easy Install.
- 2 Selezionare l'archivio di zip contenente il software che si desidera installare, quindi premere OK.
   Zip Manager estrae i file di installazione e avvia l'installazione.

### Procedura guidata Zip & Backup

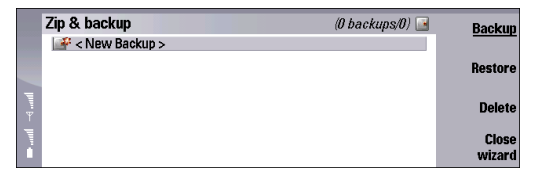

Mediante la procedura guidata *Zip & Backup*, è possibile eseguire il backup di cartelle in archivi di zip, nel caso in cui nel dispositivo sia installata una memory card. Zip Manager crea una cartella speciale per gli archivi di backup, denominata Zip Manager Backup, nella memory card. È possibile aggiornare, ripristinare o eliminare gli archivi di backup quando necessario.

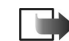

Nota: per utilizzare questa funzione, è necessario che nel dispositivo sia installata una memory card con sufficiente spazio disponibile in memoria.

Per creare una copia di backup nella memory card:

- 1 Selezionare Zip & Backup.
- 2 Selezionare < *New Backup* >, quindi premere **Backup**.
- **3** Selezionare la cartella di cui si desidera eseguire il backup e premere OK.

Zip Manager crea un nuovo archivio, comprime la cartella selezionata e tutte le relative sottocartelle, quindi le aggiunge all'archivio. L'archivio di zip viene salvato nella cartella Zip Manager Backup sulla memory card. Per aggiornare un archivio di zip di backup esistente:

- 1 Selezionare Zip & Backup.
- 2 Selezionare l'archivio di backup da aggiornare, quindi premere Backup.

Per ripristinare una cartella da un archivio di zip di backup:

- 1 Selezionare Zip & Backup.
- 2 Selezionare l'archivio di backup da ripristinare, quindi premere Restore. Si noti che per poter ripristinare gli archivi di zip di backup, è necessario che nel dispositivo sia presente sufficiente spazio disponibile in memoria.

#### **Procedura guidata Applications**

|        | Applications     |                              | Free: 25MB/8MB 🍠 | Compress/       |
|--------|------------------|------------------------------|------------------|-----------------|
|        | 🖄 Acrobat Reader | Communicator                 | 2MB              | Restore         |
| -4 mml | Sounce Converter | Communicator<br>Communicator | 746KB<br>98KB    | Free space      |
| l      |                  |                              |                  | Close<br>wizard |

La procedura guidata *Applications* consente di comprimere le applicazioni utilizzate meno di frequente per motivi di risparmio di spazio nella memoria del dispositivo.

Per comprimere o decomprimere applicazioni aggiuntive nel dispositivo:

- 1 Selezionare Applications.
- **2** Selezionare l'applicazione che si desidera comprimere o decomprimere.

Se i file delle applicazioni vengono compressi, prima di utilizzarli di nuovo è necessario ripristinarli.

3 Premere Compress per comprimere un'applicazione utilizzata raramente e risparmiare fino al 75% di spazio disponibile in memoria.

Premere Restore per decomprimere un'applicazione. Premere Free space per visualizzare la quantità di spazio disponibile nella memoria del dispositivo e nella memory card.

### Uso della vista Archive

| Zip Archives | (1 archiv              | es/761K 📴 Open archive |
|--------------|------------------------|------------------------|
| 🙉 apps.zip   | Communicator\My files\ | 761KB Move             |
|              |                        | Delete                 |
|              |                        | Close list             |

Per aprire e utilizzare la vista Archive:

- 1 Selezionare *List Archives* nella vista principale di Zip Manager.
- 2 Selezionare l'archivio che si desidera visualizzare, quindi premere Open archive.

Nella vista Archive, viene visualizzato il contenuto dell'archivio corrente. È possibile visualizzare i nomi, le dimensioni, i rapporti di compressione e i timestamp di tutti i file memorizzati nell'archivio. Per scorrere l'elenco, utilizzare i tasti freccia.

Nella vista Archive, è possibile utilizzare i pulsanti di comando e i comandi di menu che consentono di eseguire

6

varie operazioni, quali l'apertura dei file contenuti nell'archivio e l'aggiunta di nuovi file all'archivio.

#### Apertura di un archivio di zip

Per aprire un archivio di zip esistente:

- 1 Accedere a Menu→ File→ Open archive....
- 2 Selezionare da aprire, quindi premere OK. Zip Manager apre l'archivio e visualizza il relativo contenuto nella vista Archive.

#### Creazione di un nuovo archivio di zip

Per creare un nuovo archivio di zip:

- 1 Accedere a Menu→ *File*→ *New archive...*.
- 2 Digitare un nome da assegnare al nuovo archivio, quindi premere OK.

Premere Browse per selezionare la posizione in cui salvare l'archivio.

**3** Selezionare i file da aggiungere all'archivio di zip, quindi premere OK.

Zip Manager crea un nuovo archivio di zip, comprime i file selezionati, quindi li aggiunge all'archivio.

#### Estrazione di file da un archivio di zip

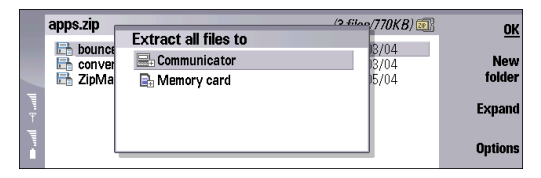

Al momento dell'estrazione di un file, Zip Manager lo decomprime e lo inserisce nella cartella selezionata. È possibile ripristinare intere cartelle e mantenere la struttura delle relative sottocartelle.

Per estrarre i file da un archivio di zip:

- 1 Aprire l'archivio di zip da estrarre.
- 2 Accedere a Menu→ Actions→ Extract all files... o Extract selected files....
- **3** Selezionare la posizione in cui si desidera salvare i file estratti.
- 4 Premere OK.

Zip Manager estrae tutti i file o file selezionati dall'archivio di zip.

Opzioni durante l'estrazione di file:

 Overwrite existing files – Selezionare questa opzione affinché venga richiesto se si desidera che i file esistenti vengano sovrascritti da quelli inclusi nell'archivio.  Use folder names – Zip Manager utilizza i nomi di cartelle (denominati inoltre nomi di percorso) memorizzati nell'archivio. Questa opzione viene generalmente selezionata per la maggior parte delle operazioni relative all'estrazione di file. Selezionando questa opzione, tutti i nomi delle cartelle memorizzate nell'archivio vengono aggiunti alla cartella di destinazione, se necessario. Se questa opzione non viene selezionata, tutti i file verranno estratti nella stessa cartella, indipendentemente dalle informazioni relative ai nomi di cartelle incluse nell'archivio.

#### Aggiunta di file a un archivio di zip

|         | apps.zip                                | (3 files/770KB) 👼                                          | Open file            |
|---------|-----------------------------------------|------------------------------------------------------------|----------------------|
|         | bounce.sis converter.SIS Siphapager OEM | 412KB 2% 25/03/04<br>75KB 3% 25/03/04<br>282KP 1% 12/05/04 | Add files            |
| Hinni 🖯 |                                         | 20310 1/0 12/03/04                                         | Extract<br>all files |
| in      |                                         |                                                            | Close<br>archive     |

Per aggiungere file a un archivio di zip esistente:

- 1 Aprire l'archivio di zip a cui si desidera aggiungere i file.
- 2 Accedere a Menu→ Actions→ Add files to archive....
- **3** Selezionare i file da aggiungere all'archivio di zip, quindi premere OK.

Per selezionare più file, tenere premuto il tasto Maiusc contemporaneamente al tasto freccia verso l'alto o verso il basso. Una volta terminata l'operazione, Zip Manager aggiorna l'elenco dei file inclusi nella vista Archive con i nuovi file inclusi nell'archivio.

Se si aggiungono file a un archivio di zip, i file originali memorizzati sul disco non vengono eliminati. Per eliminare i file originali in modo automatico dopo il completamento dell'operazione di aggiunta, selezionare *Actions→ Move files to archive...* 

Opzioni durante l'aggiunta di file:

- Compression Consente di impostare il livello di compressione dei file.
- Include subfolders All'archivio vengono aggiunte anche tutte le sottocartelle incluse nelle cartelle selezionate.
- Save extra folder info Per ogni file incluso nell'archivio, vengono memorizzate le informazioni complete relative al percorso della cartella.

## Apertura di un file incluso in un archivio di zip

Per aprire un file incluso in un archivio di zip:

- 1 Aprire l'archivio di zip.
- 2 Selezionare il file da aprire.
- 3 Accedere a Menu→ Actions→ Open file. Zip Manager estrae dall'archivio il file selezionato, quindi quest'ultimo viene aperto nell'applicazione appropriata.

8

### Eliminazione di file da un archivio di zip

Per eliminare i file da un archivio di zip:

- 1 Aprire l'archivio di zip.
- 2 Selezionare i file da eliminare.
- 3 Accedere a Menu→ Actions→ Delete selected files.... Zip Manager elimina i file selezionati dall'archivio.

# Aggiunta di commenti a un archivio di zip

Per aggiungere o modificare un commento incluso nell'archivio di zip:

- 1 Aprire l'archivio di zip.
- 2 Accedere a Menu→ Actions→ Comment.
- 3 Digitare i commenti desiderati.

#### Gestione di archivi di zip

Per copiare, spostare, rinominare ed eliminare archivi di zip:

- 1 Aprire l'archivio di zip.
- 2 Accedere a Menu→ File, quindi selezionare una delle seguenti opzioni:
  - Copy archive... Per copiare l'archivio in un'altra cartella o in un altro disco.
  - *Move archive...* Per spostare l'archivio in un'altra cartella o in un altro disco.
  - *Rename archive...* Per modificare il nome dell'archivio.

• *Delete archive* - Per eliminare l'archivio. Per evitare il rischio di eliminazioni accidentali, viene visualizzata una finestra di dialogo di conferma.

# Visualizzazione delle proprietà dell'archivio

Per visualizzare le proprietà di un archivio di zip:

- 1 Aprire l'archivio di cui si desidera visualizzare le proprietà.
- 2 Accedere a Menu→ File→ Archive properties.... Viene visualizzata una vista contenente le seguenti informazioni: nome dell'archivio, cartella, dimensioni effettive dell'archivio espresse in byte, numero di file inclusi nell'archivio, dimensioni totali dei file inclusi nell'archivio, rapporto di compressione medio e data e ora dell'ultimo aggiornamento dell'archivio.

#### Visualizzazione delle proprietà dei file

Per visualizzare le proprietà di un file incluso in un archivio di zip:

- 1 Aprire l'archivio di zip.
- 2 Selezionare il file di cui si desidera visualizzare le proprietà.
- 3 Accedere a Menu→ Actions→ File properties... Viene visualizzata una vista contenente le seguenti informazioni: nome, cartella, dimensioni, dimensioni compresse, rapporto di compressione e data e ora dell'ultimo aggiornamento del file.

### Protezione di un archivio di zip mediante password

Zip Manager utilizza il formato di crittografia Zip 2.0 standard.

Se si utilizza la funzione di estrazione di file in un archivio di zip protetto da password, viene automaticamente richiesto di specificare la password.

Se si desidera proteggere gli archivi di zip mediante password, occorre specificare la password dopo l'apertura o la creazione di un archivio di zip e prima di aggiungere i file a quest'ultimo.

Per proteggere un archivio di zip mediante password:

- 1 Creare o aprire un archivio di zip.
- 2 Accedere a Menu→ Tools→ Set password..., quindi specificare una password.
- **3** Aggiungere file all'archivio di zip.

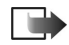

Nota: ad ogni tentativo di apertura di un archivio di zip protetto da password, viene richiesto di specificare la relativa password. Si consiglia di scegliere password facili da ricordare, ma difficili da individuare da parte di altre persone. In caso di dimenticanza della password di un archivio di zip, non sarà possibile aprire o estrarre di nuovo i dati memorizzati in tale archivio.

# Impostazioni delle preferenze di archiviazione

Per impostare le preferenze relative all'archiviazione:

- **1** Aprire Zip Manager.
- 2 Accedere a Menu→ Tools→ Preferences....
- **3** Definire le seguenti opzioni:
  - Show system tree Per visualizzare o nascondere la struttura di sistema.
  - Log Tutte le azioni di Zip Manager vengono scritte in un file di registro.
  - Temp folder on Consente di selezionare l'unità in cui Zip Manager memorizza i file temporanei.

### Visualizzazione del registro

Zip Manager scrive le informazioni dettagliate su tutte le relative azioni nel file di registro, nel caso in cui l'opzione di registrazione sia attivata nella finestra di dialogo *Preferences.* 

Per visualizzare il registro:

- 1 Aprire Zip Manager.
- 2 Accedere a Menu→ Tools→ Show log.